## Procedimiento de actualización de software de la pantalla táctil de la caravana 06/11/2024

Para actualizar la pantalla táctil de la caravana (CTS)

1. Encienda la CTS y navegue hasta ajustes > Actualización del software

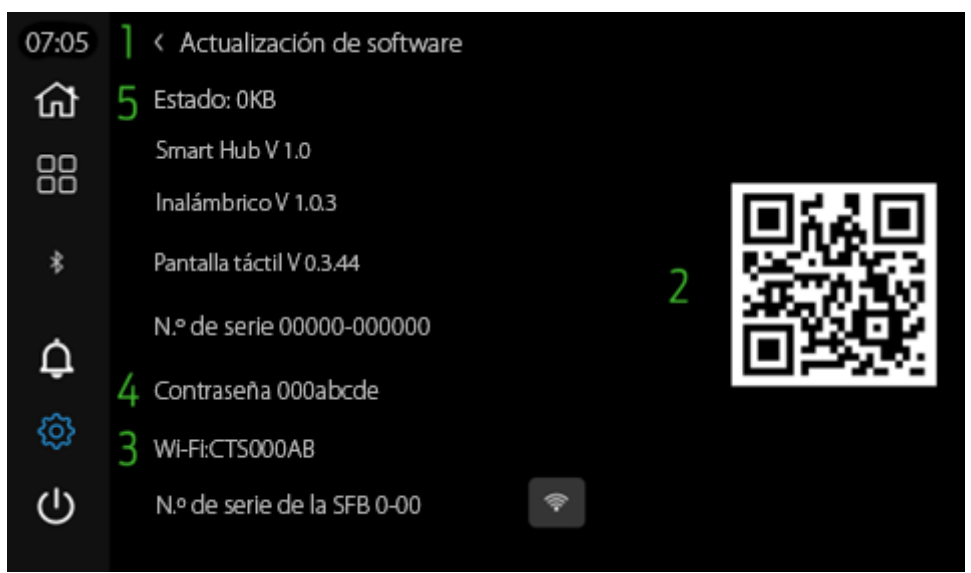

Figura 1 Actualización de software - Ajustes - Pantalla táctil de la caravana

2. Escanee el código QR con la cámara de un dispositivo móvil (si es necesario, compatible con la aplicación de escaneo QR) y proceda a descargar presionando el enlace para el paquete de software requerido:

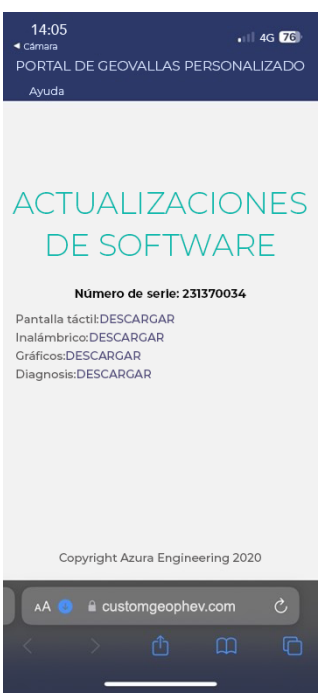

Figura 2 Página de actualización de software - Pantalla táctil de la caravana

Inalámbrico - 1.0.3 Pantalla táctil - 0.3.44

- 3. ASEGÚRESE DE QUE EL VEHÍCULO TENGA ENCENDIDO Y EL MOTOR ENCENDIDO DURANTE TODO EL PROCESO DE ACTUALIZACIÓN DE SOFTWARE
- 4. Empareje el dispositivo móvil con el Wi-Fi de la CTS buscando el Wi-Fi.
- 5. Introduzca la contraseña que ha proporcionado la actualización de software de la CTS.
- 6. Cargue el paquete inalámbrico:

- a. Asegúrese de que la conexión Wi-Fi del dispositivo móvil esté conectada a la CTS.
- b. Abra un navegador en el dispositivo móvil e introduzca la URL: 10.1.1.1

14:05

## Actualización de la pantalla táctil de la caravana Lea atentamente las instrucciones de actualización antes de continuar. Asegúrese de haber descargado los archivos de actualización correctos mediante el código QR que se muestra en la pantalla LCD

Seleccione un archivo de actualización Haga clie para cargar a la pantalla táctil Cargar

## Restablecimiento del sistema

Fecha de fabricación 5-oct-2023 15:37:20

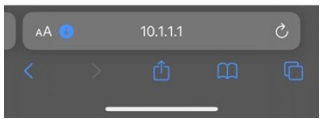

Figura 3 Sitio web de actualización de software - Pantalla táctil de la caravana

- c. Pulse para cargar el paquete deseado.
- d. Pulse cargar.
- e. Espere hasta que los botones dejen de estar en gris.
- 7. Restablezca la CTS mediante el navegador web (Restablecimiento del sistema).
- 8. Vuelva a realizar los pasos iniciales de emparejamiento (la contraseña de Wi-Fi puede diferir).
- 9. Cargue el paquete de pantalla táctil.
- 10. Restablezca la CTS.
- 11. Espere a que se produzca el ciclo de encendido.
- 12. Compruebe la página Actualización de software para ver que se haya cargado el nuevo paquete.